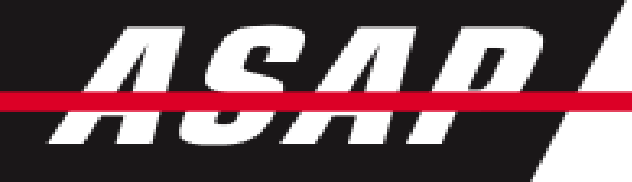

ASAP is proud to offer Online Receivables for our HOA communities. Your information is safe and secure with ASAP's bill.com system.

## Please select from the following options to begin:

Receiving your Dues Invoice and Logging into the system

Setting up an ePayment

Setting up Auto-Payments

System Overview

www.hoaaccounting.com

Each invoice is sent electronically through Bill.com. Your invoice arrives via email to the email address we have on file for you.

1. Click on the link within the email to set up access to your account.

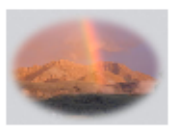

Dear Joe,

An account has been created for you to view and pay your invoices online.

To securely access your account, go to:

https://app.bill.com/p/lawsonhill?email=barrett%40businessasap.com&password=AXQQU&directLogin=1

Sincerely, HOA Administrator

<u>www.hoaaccounting.com</u>

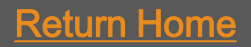

2. Once you log in you will have the opportunity to change your password to something of your choosing. Your username is your email address.

|                                                                                                    | • Sign Out<br>Welcome, <b>Joe Lawson</b> |
|----------------------------------------------------------------------------------------------------|------------------------------------------|
| Home Bills Setup<br>Bank Accounts Profile                                                                                                    |                                          |
| Profile > Update Your Password<br>Info: For security reasons, please enter a new password with at least 8 characters and one number or symbol.<br>Please agree to the terms of service. |                                          |
| * Password  * Verify Password  I agree to the Terms of Service                                                                                                    |                                          |
|                                                                                                    | Update                                   |
| Terms of Service (Updated 12/17/10)   Privacy Policy<br>© 2007-2011 Bill.com, Inc<br>app3.18.23 17899 20                                                                                | Powered by<br>Bill com                   |

## Receiving your HOA Dues Invoice from Bill.com

#### Return Home

| Click on the BILLS tab                                                                                                    |                                                                                      |                                                    | <ul> <li>Sign Ou</li> <li>Welcome, Joe Lawson</li> </ul>                                                |
|----------------------------------------------------------------------------------------------------|--------------------------------------------------------------------------------------|----------------------------------------------------|----------------------------------------------------------------------------------------------------|
| ew your invoices                                                                                                    | Home Bills Setup<br>Bank Accounts   Profile                                          | <ul> <li>Sign</li> <li>Welcome, Joe Law</li> </ul> |                                                                                                    |
| Home Bills Setup<br>Pay Bills   View Bills   View Payments<br>Bill # 3123                                                   |                                                                                      |                                                    |                                                                                                    |
|                                                                                                    | Pay your invoices online! Click here to enter yo                                     | our payment information.                           | 17 digits)                                                                                              |
| Info: This bill has not been paid                                                                                           |                                                                                      |                                                    | Signature           1117142635 IP         328           Uccount # is<br>until to be for         Check # |
| Lawson Hill Property Owners' Company<br>c/o ASAP Accounting & Payroll<br>PO Box 2710<br>Telluride, CO 81435<br>970-728-6777 | INVOICE                                                                              |                                                    | V/SSN.                                                                                                  |
|                                                                                                    | Invoice Number<br>Invoice Date                                                       | 3123<br>02/21/11                                   | ncluding SSN/EIN of the transmitter, regarding money transfers in the amount of you.                    |
| Bill To:<br>Joe Lawson<br>Joe Lawson<br>1234 Lawson Hill St.<br>Telluride CO 81435                                          | Ship To:<br>Joe Lawson<br>1234 Lawson Hill St.<br>Telluride, CO 81435                |                                                    | Save Cancel                                                                                             |
| Due Date         Terms           03/23/11         1% 10 Net                                                                 | Ship Date           30         02/21/11                                              | E                                                  | pdated 12/17/10)   Privacy Policy<br>7-2011 Bill.com, Inc<br>4.18.23 17899 22                           |
| Item<br>HOA Quarterly Dues                                                                                                  | Description         Quantity         Price           Quarterly Dues         \$114.36 | Amount<br>\$114.36                                 | www.hoaaccounting.g                                                                                     |

You can set your account to have reoccurring auto payments, one time, or manual payment. This section will cover how to make one-time ePayments or what is called a Manual Payment. With Manual Payments you must login each invoice period to initiate your payment.

1. Select the **Pay Outstanding Bills** to initiate a manual payment

| 0 | Current Balance                           |  |  |  |  |
|---|-------------------------------------------|--|--|--|--|
| 1 | Total Scheduled Payments                  |  |  |  |  |
| 0 | Open Balance                              |  |  |  |  |
|   | Pay Outstanding Bills Auto Pay your bills |  |  |  |  |
|   |                                           |  |  |  |  |

**2.** Select the **Add Bank Account** to set up your ePayment account and follow the appropriate instructions.

| You have no outstanding bills. To n | nake a payment, enter the amou | unt and click Pay. |                  |   |
|-------------------------------------|--------------------------------|--------------------|------------------|---|
| Pay From:                           | Choose Account:                | Add Bank Account   | Total Payment: 0 |   |
| Bank Account                        | Pay On:                        | p8/14/14 📎         |                  | 1 |

You can set your account to have reoccurring auto payments. This section will cover how to set up Auto Pay.

With Auto-Pay you will receive an email notification e-mail three days prior to drawing funds out of the bank account you set up. After payment of the invoice you will also receive a confirmation e-mail letting you know that the invoice has been paid.

**1.** Select the **Auto Pay your Bills** to initiate set up recurring auto payments.

NOTE: With Auto-Pay your funds will <u>AUTOMATICALLY</u> be withdrawn from your bank account and applied to the dues invoice.

| Current Balance                           |
|-------------------------------------------|
| Total Scheduled Payments                  |
| Open Balance                              |
| Pay Outstanding Bills Auto Pay your bills |

**1.** Under the **Bills Tab** you can find all the detailed information you need to understand your open balances, due dates, and descriptions of invoices.

| a second second s |             |             |                 |                       |                   | • Sig     |
|----------------------------------------------------------------------------------------------------|-------------|-------------|-----------------|-----------------------|-------------------|-----------|
| - BE                                                                                                    |             |             |                 |                       | Welcome           | , Joe Lav |
| Bills                                                                                                    |             |             |                 |                       |                   |           |
| Setup                                                                                                    |             |             |                 |                       |                   |           |
| y Bills   View Bills   View Payments                                                                                                    |             |             |                 |                       |                   |           |
| 3123                                                                                                    |             |             |                 |                       |                   |           |
|                                                                                                    |             | Pay your    | invoices online | ! Click here to enter | your payment info | rmation   |
|                                                                                                    |             |             |                 |                       | f 1f-             |           |
|                                                                                                    |             |             |                 |                       | [add note][Dow    | nload PDF |
|                                                                                                    |             |             |                 |                       |                   |           |
| <b>P</b> Info: This hill has not been paid                                                                                                    |             |             |                 |                       |                   |           |
|                                                                                                    |             |             |                 |                       |                   | J         |
|                                                                                                    |             |             |                 |                       |                   |           |
|                                                                                                    |             |             |                 |                       |                   | <b>^</b>  |
| Lawson Hill Property Owners' Cor                                                                                                    | nnany       |             |                 |                       |                   |           |
| c/o ASAP Accounting & Payroll                                                                                                    | inpany      | 18.0        |                 |                       | 100 200           |           |
| PO Box 2710                                                                                                    |             | IN          | VOICE           |                       | they are          |           |
| 970-728-6777                                                                                                    |             |             |                 |                       | A REAL PROPERTY.  |           |
|                                                                                                    |             |             |                 |                       |                   |           |
|                                                                                                    |             |             |                 | Invoice Number        | 3123              |           |
|                                                                                                    |             |             |                 | Invoice Date          | 02/21/11          |           |
| Bill To:                                                                                                    |             |             |                 | Ship To:              |                   |           |
| Joe Lawson                                                                                                    |             |             |                 |                       |                   |           |
| Joe Lawson                                                                                                    |             |             |                 | 1234 Lawson Hill St.  |                   |           |
| 1234 Lawson Hill St.<br>Telluride, CO 81435                                                                                                    |             |             |                 | Telluride, CO 81435   |                   |           |
|                                                                                                    |             |             |                 |                       |                   | =         |
| Due Date                                                                                                    | Terms       | Ship Dat    | e               |                       |                   |           |
| 03/23/11 1                                                                                                    | % 10 Net 30 | 02/21/11    |                 |                       |                   |           |
| Item                                                                                                    |             | Description | Quanti          | tv Price              | Amount            |           |
| HOA Quarterly Dues                                                                                                    | Quar        | terly Dues  |                 | \$114.3               | 6 \$114.36        |           |
|                                                                                                    |             |             |                 |                       |                   |           |

www.hoaaccounting.com

## Receiving your HOA Dues Invoice from Bill.com

#### Return Home

2. Click on the SET UP tab to:

Manage your Bank Accounts

Manage your Profile

|                                                                                                    |                                                                                         | • Sign Out                                      |
|----------------------------------------------------------------------------------------------------|-----------------------------------------------------------------------------------------|-------------------------------------------------|
| Contraction of the second second seco |                                                                                         | Welcome, Joe Lawson                             |
| Home Bills Setup                                                                                                    |                                                                                         |                                                 |
| Bank Accounts   Profile                                                                                                    |                                                                                         |                                                 |
| Bank Accounts                                                                                                    |                                                                                         |                                                 |
| Bank Account Information                                                                                                    |                                                                                         |                                                 |
| * Name on Account                                                                                                    |                                                                                         |                                                 |
| * Routing Number                                                                                                    | (9 digits)                                                                              |                                                 |
| * Confirm Routing Number                                                                                                    | (9 digits)                                                                              |                                                 |
| * Account Number                                                                                                    | (3-17 digits)                                                                           |                                                 |
| * Confirm Account Number                                                                                                    | (3-17 digits)                                                                           |                                                 |
|                                                                                                    |                                                                                         |                                                 |
|                                                                                                    | Memo Signature                                                                          |                                                 |
|                                                                                                    | (1 987 183521 I) 0117142635 III 328                                                     |                                                 |
|                                                                                                    | Routing # is Account # is                                                               |                                                 |
|                                                                                                    | surrounded by L usually left of I                                                       |                                                 |
| * Your Phone Number 🖗                                                                                                    |                                                                                         |                                                 |
|                                                                                                    |                                                                                         |                                                 |
| To schedule payments of \$3000 or m                                                                                                    | ore, enter your EIN/SSN.                                                                |                                                 |
| What ID do you use for tax reporting? 👔                                                                                                    | Please Select 👻                                                                         |                                                 |
| Tax Identification Number (EIN/SSN) 🖗                                                                                                    |                                                                                         |                                                 |
| Note: Federal law requires all financial instituti<br>\$3000 or more. Your SSN/EIN will be encrypte                                                                                                    | ons to retain records, including SSN/EIN of the transmit<br>d and viewable only by you. | ter, regarding money transfers in the amount of |
| ,,,,,,,,,,,,,,,,,,,,,,,,,,,,,,,,,,,,,,,                                                                                                    |                                                                                         |                                                 |
|                                                                                                    |                                                                                         | Save                                            |
|                                                                                                    |                                                                                         |                                                 |
|                                                                                                    |                                                                                         |                                                 |
|                                                                                                    | Terms of Service (Updated 12/17/10)   Privacy Polic                                     | y Powered by                                    |
|                                                                                                    | © 2007-2011 Bill.com, Inc                                                               | Bill,com                                        |
|                                                                                                    | apprilozo 17032 zz                                                                      |                                                 |
|                                                                                                    |                                                                                         |                                                 |

### System Overview

#### **Return Home**

3. Under the Set Up Tab you can manage your Bank Account and ePayment preference.

**4**. The top right under your name you can manage **My Profile** including re-setting your password and updating any contact information.

When you use our online receivables to pay your HOA invoice, your payment automatically gets applied to your account. Our system uses 256 bit SSL encryption (just like your bank) making paying through online receivables 100% safe and secure.

You can also download the bill.com free app for most phones to use this system on your phone as well.

If you have any other questions or concerns please contact us at 844.204.3741 or via email to hoa@businessASAP.com.

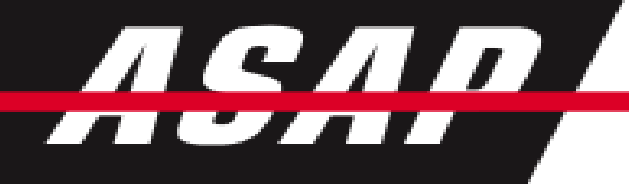

# THANK YOU FOR YOUR PARTICIPATION!

Receiving your Dues Invoice and Logging into the system

Setting up an ePayment

Setting up Auto-Payments

System Overview

www.hoaaccounting.com